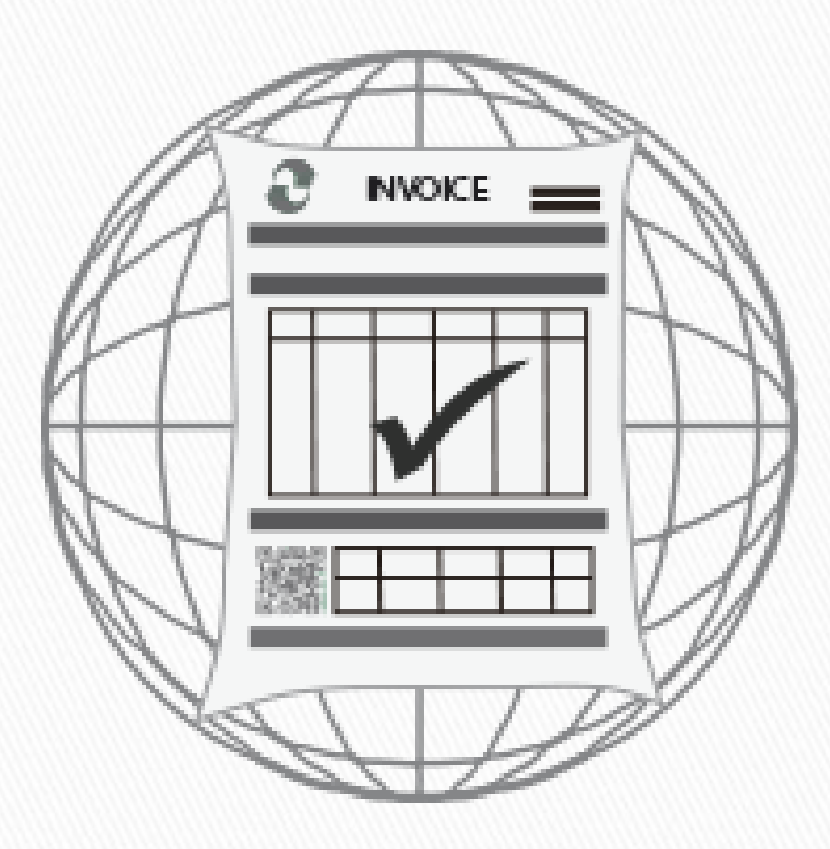

# MANUAL DE PROVEEDOR RED COFIDI

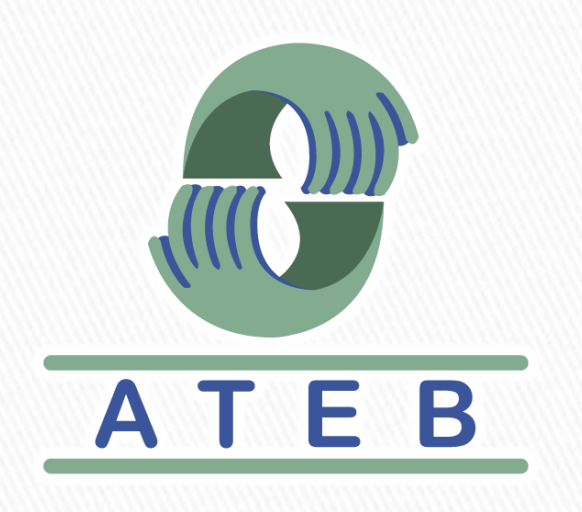

# Envio a Red COFIDI (Proveedor)

Para ingresar a la RED COFIDI, deberá ingresar al siguiente link:

# http://red.cofidi.com.mx/Default.aspx

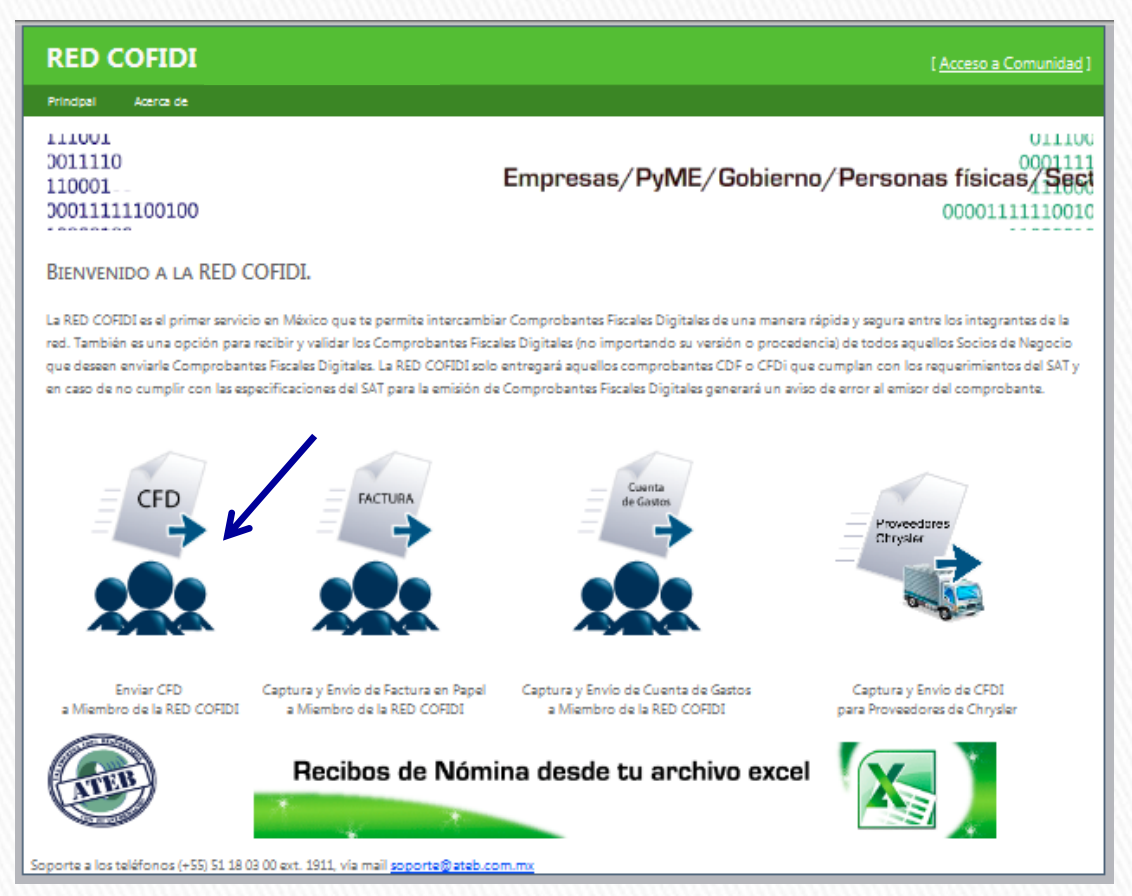

# A continuación dar clic en la opción "Enviar CFD a miembro de la RED COFIDI".

#### **BIENVENIDO A LA RED COFIDI.**

La RED COFIDI es el primer servicio en México que te permite intercambiar Comprobantes Fiscales Digitales de una red. También es una opción para recibir y validar los Comprobantes Fiscales Digitales (no importando su versión o que deseen enviarle Comprobantes Fiscales Digitales. La RED COFIDI solo entregará aquellos comprobantes CDF o y en caso de no cumplir con las especificaciones del SAT para la emisión de Comprobantes Fiscales Digitales gener

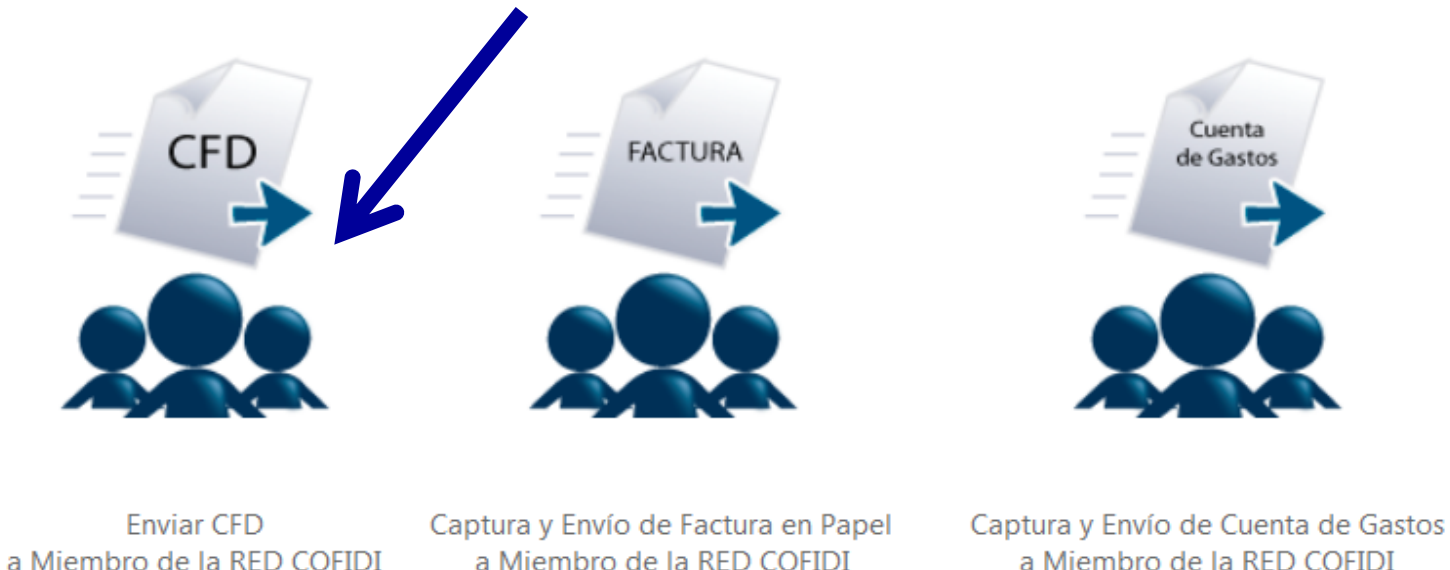

a Miembro de la RED COFIDI

Se solicitarán los siguientes datos:

\* **RFC DEL RECEPTOR:** colocar el RFC de quien va a recibir el XML que van a subir a Red COFIDI.

| RFC de Cliente (Receptor de Comprobante)* |  |
|-------------------------------------------|--|
| TOR911030SU5                              |  |

RFC de Cliente (Receptor de Comprobante)\* TSW971210A96

- Nota: Al ingresar este RFC se valida que este dado de alta, por lo tanto se tiene que dar clic en cualquier otro lugar, enter o tabulador para que active posteriormente las otras casillas y detecte si el RFC contiene distintas OUC's.
- **DIVISION:** Seleccionar la OUC(Planta) para la que será enviado el xml.

| RFC de Cliente (Receptor de Comprobante)* | RFC de Cliente (Receptor de Comprobante)* |
|-------------------------------------------|-------------------------------------------|
| TOR911030SU5                              | TSW971210A96                              |
| División<br>CHIHUAHUA ISR(448)            | División<br>CHIHUAHUA SWS(484)            |

- \* CORREO ELECTRÓNICO: dirección del correo electrónico del proveedor que envía el CFD o CFDI ya que a él llegarán los acuses de recibo.
- \* CÓDIGO DE ENVÍO: Dejar en blanco.

|                                                                                                    |                                                                |                                                                     | Fecha                                                               |
|----------------------------------------------------------------------------------------------------|----------------------------------------------------------------|---------------------------------------------------------------------|---------------------------------------------------------------------|
| -                                                                                                    | UUID: 525464B7-7AD8-4FEC-A                                     | B6B-DBCEE2697E47                                                    | L                                                                   |
| Cliente                                                                                                    | Fecha y Hora de Certificación: 2                               | 014-11-12T11:12:47                                                  | Expedida en Chihuahua, Chihur Jua                                   |
| TRW OCCUPANT RESTRAINTS DE CHIHUAHUA S. I                                                                                                    | DE R.L. DE C.V.                                                |                                                                     | TOR -911030-SU5                                                     |
| Domicilio                                                                                                    |                                                                | No. o                                                               | de Cliente Orden de Compra                                          |
| AV. JUAN ESCUTIA No. 3201                                                                                                    |                                                                |                                                                     | •                                                                   |
| PARQUE INDUSTRIAL EL SAUCITO C.P. 31109 CH                                                                                                    | IHUAHUA, CHIH, MÉXICO                                          |                                                                     |                                                                     |
| Docur<br>Matriz (S                                                                                                    | nento Válido<br><sup>erie QR)</sup>                            |                                                                     |                                                                     |
| Docur<br>Matriz (S<br>Grupi SWS 027171                                                                                                    | nento Válido<br><sup>erie QR)</sup>                            |                                                                     |                                                                     |
| Grupi SWS 027171                                                                                                    | nento Válido<br>erie QR)                                       |                                                                     |                                                                     |
| Grupi SWS 027171                                                                                                    | nento Válido<br><sup>erie QR)</sup><br>DE CV                   |                                                                     |                                                                     |
| Docur<br>Matriz (S<br>Smp<br>SWS 027171<br>SWS 027171<br>EMISOR<br>GRUPO MAQUIRENTAL EXPRESS SA                                                                                                    | nento Válido<br>erie QR)<br>DE CV                              | RFC: TSW9712                                                        | PloA96 Pais: Mexico                                                 |
| Crup SWS 027171                                                                                                    | nento Válido<br>erie QR)<br>DE CV<br>E CHIHUAHUA S DE RL DE CV | RFC: TSW9712<br>Colonia: PARC                                       | 210A96 Pais: Mexico<br>QUE INDUSTRIAL EL                            |
| Support       SWS 027171         Support       SWS 027171         Support       SWS 027171         EMISOR       GRUPO MAQUIRENTAL EXPRESS SA         GRUPO MAQUIRENTAL EXPRESS SA       Gradian         RECEPTOR       TRW STEERING WHEEL SYSTEMS DO         Domicilio AVE JUAN ESCUTIA       Support         Número:       3201-       Códian | nento Válido<br>erie QR)<br>DE CV<br>E CHIHUAHUA S DE RL DE CV | RFC: TSW9712<br>/ Colonia: PARC<br>Municipio CHIH<br>Metodo pago: N | 210A96 Pais: Mexico<br>QUE INDUSTRIAL EL<br>UAHUA<br>o identificado |

28/10/11

### **RED COFIDI v2.0**

[ Acceso a Comunidad ]

Principal Acerca de

| Datos Generales          | Envío de Comprobante Fiscal Dígital                      |    |
|--------------------------|----------------------------------------------------------|----|
| CFD (archivo xml)        | RFC de Cliente (Receptor de Comprobante)*                |    |
| Certificado de Sello     | TSW971210A96                                             |    |
| Addenda                  | División<br>CHIHUAHUA SWS(484)                           |    |
| Archivos Anexos          | Correo Electrónico del Proveedor para entrega de acuse * |    |
| Resultado de Carga       | correoproveedor@proveedor.com                            |    |
|                          |                                                          |    |
|                          |                                                          | Ne |
| rte a los teléfonos (+55 | i) 51 18 03 00 vía mail soporte@ateb.com.mx              |    |

Al dar clic en Siguiente avanzamos a la siguiente pagina.

Volverá a solicitar el e-mail para la confirmación y posteriormente deberán seleccionar el xml a enviar.

| Envío d                                           | e Comprobante Fiscal Dígital |
|---------------------------------------------------|------------------------------|
| Confirmación Email *                              |                              |
| correoproveedor@proveedor.com                     |                              |
| Comprobante Fiscal Digital                        |                              |
| Archivo de CFDi (.xml)*                           |                              |
|                                                   | Browse                       |
| SECFD_ODM950324V2A_CMA_1683<br>31<br>XML Document |                              |
| Envío de C                                        | omprobante Fiscal Dígital    |
| onfirmación Email *                               |                              |
| orreoproveedor@proveedor.com                      |                              |
| omprobante Fiscal Digital                         |                              |
| Archivo de CFDi (.xml)*                           |                              |

| Principal                     | Acerca de                                       |                                                                                          |                    |
|-------------------------------|-------------------------------------------------|------------------------------------------------------------------------------------------|--------------------|
|                               |                                                 | Envío de Comprobant                                                                      | te Fiscal Dígital  |
| Datos (<br>CFD (a<br>Certific | Generales<br><b>rchivo xml)</b><br>ado de Sello | Confirmación Email *<br>agustin.lara@ateb.com.mx                                         |                    |
| Addend                        | da                                              | Comprobante Fiscal Digital                                                               |                    |
| Archivo                       | os Anexos                                       | Archivo de CFD o CFDi (.xml)* Seleccionar archivo 2409-FRENOS 501.XML                    |                    |
| Resulta                       | ado de Carga                                    | <ul> <li>✓ Addenda TRW</li> <li>✓ Incluir archivos de soporte o anexos al CFD</li> </ul> |                    |
|                               |                                                 |                                                                                          | Anterior Siguiente |

En esta misma pantalla se muestran las opciones de Addenda e incluir Archivos de soporte o Anexos al CFD, estas dos características se encuentran seleccionadas por default. Al dar clic en *Siguiente* se realizan las validaciones al xml, si son correctas se desplegara la pantalla para capturar los datos de la Addenda.

En esta pantalla, se debe capturar los datos solicitados para la Addenda.

|                   | Envío de Comprobante Fiscal Dígital |
|-------------------|-------------------------------------|
| Addenda TRW<br>AP | Proveedor: Recibo: Orden de compra: |

Así como también se valida que los datos correspondan al schema, el numero de proveedor y orden de compra puede consultarlo con su requisitor en caso de duda. En el caso de que su empresa proporcione un servicio y sus facturas requieren que les firmen de aprobación se debe colocar el nombre de la persona que aprueba su servicio (NombreAprobador) en cambio, si su factura tiene sello de recibido debe colocar el nombre de su Requisitor(NombreRequisitor), es importante que NO deje espacios. Una vez capturados damos clic en *Siguiente*.

| Envío de Comprobante Fiscal Dígital                                       | Envío de Comprobante Fiscal Dígital                                         |
|---------------------------------------------------------------------------|-----------------------------------------------------------------------------|
| AP Proveedor: 123456 Recibo: 4501139601 Orden de compra: NombreRequisitor | Addenda TRW<br>AP<br>Recibo: 4501139601<br>Orden de compra: NombreAprobador |

Estos son ejemplos de los sellos de las plantas de Chihuahua y son las que se va a colocar el nombre del requisitor en el campo del Recibo.

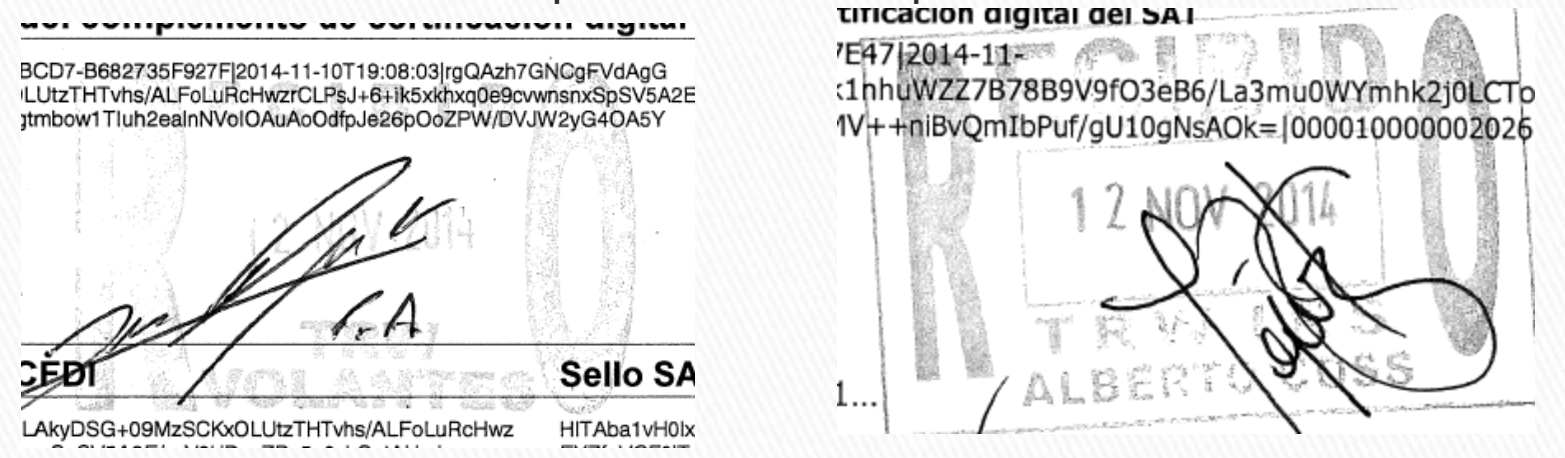

En cambio si su factura unicamente tiene firma de aprobacion sin sello, debe colocar el nombre de la persona que le esta aprobando

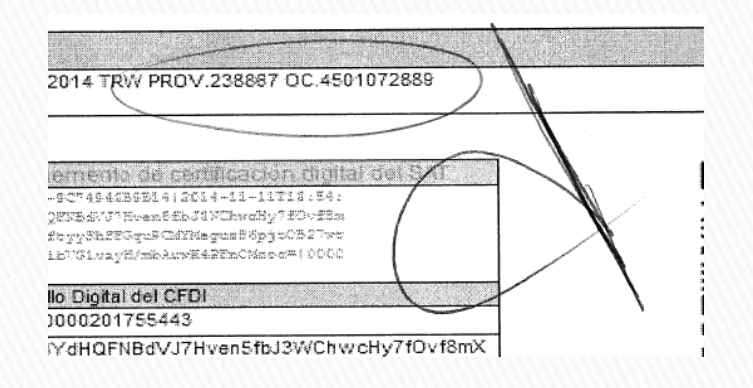

En la siguiente pantalla se sube el PDF de la factura, es necesario que suba la factura firmada o sellada. En caso de que la factura tenga algun tipo de backup favor de incluirlo en el mismo PDF de la factura <1 archivo PDF por cada XML que se suba>.

| Principal Acerca de  |                                                                             |
|----------------------|-----------------------------------------------------------------------------|
|                      | Envío de Comprobante Fiscal Dígital                                         |
| Datos Generales      | Nota: La carga total de sus archivos de Soporte no debera sobrepasar de 5MB |
| Certificado de Sello | Seleccionar archivo No se eligió archivo                                    |
| Addenda              | Seleccionar archivo No se eligió archivo                                    |
| Archivos Anexos      | Seleccionar archivo No se eligió archivo                                    |
| Resultado de Carga   | Seleccionar ambiva. No oc oligió orobiva                                    |
|                      | Seleccionar archivo No se eligio archivo                                    |
|                      | Seleccionar archivo No se eligió archivo                                    |
|                      |                                                                             |
|                      |                                                                             |
|                      |                                                                             |
|                      | Anterior Siguiente                                                          |
|                      |                                                                             |
|                      |                                                                             |

El portal nos va a desplegar un TrackID, el UUID cargado y la planta a la que fue cargada dicha factura; en caso de detectar un error por favor de contactar a las direcciones de correo electronico que corresponda (ver siguiente pagina).

Envío de Comprobante Fiscal Dígital

El CFD fué recibido correctamente con el TrackId:

# 00000296087 Folio: 20efb9b8-6ffd-43e3-9e6e-7ccd9b2dca77 División: REYNOSA DEL NORTE(480)

Conserve este número para cualquier requerimiento ante el receptor del comprobante.

Gracias por utilizar los servicios de la RED COFIDI.

Clic en Finalizar para volver a la pagina principal del portal.

El primer correo que se reciba será para confirmarle que su documento ha sido cargado exitosamente en el portal.

En el segundo correo le informara que su factura (XML & PDF) fue enviada a Accounts Payable del MSSC de TRW, que se va a ingresar al proceso interno Captura de Facturas en donde se valida que la información capturada en la Addenda sea correcta (Proveedor, Orden de Compra, Recibo).

También le indicara cual es el correo a donde puede dirigirse para saber el status de su factura, dependiendo de la OUC a la que le esta facturando.

## QAD-Payables.mssc@trw.com

| RFC          | Nombre de la Planta                                               |
|--------------|-------------------------------------------------------------------|
| FME841214V55 | 501 Santa Rosa - Frenos y Mecanismos s de RL de CV                |
| FME841214V55 | 304 Toluca - Frenos y Mecanismos s de RL de CV                    |
| TSD931210493 | 485 Queretaro - TRW Sistemas de Direccion S de RL de CV           |
| TSD931210493 | 280 Queretaro - TRW Sistemas de Direccion S de RL de CV           |
| TSD931210493 | 480 Reynosa Del Norte - TRW Sistemas de Direcciones S de RL de CV |
| FMA800610ES5 | 493 Aguascalientes - Forjas y Maquinas S de RL de CV              |
| TSF110906I71 | 191 El Marques - Sistemas de Frenado S de RL de CV                |
| TSF110906I71 | 198 El Marques - Sistemas de Frenado S de RL de CV                |

## SAP-Payables.mssc@trw.com

| RFC          | Nombre de la Planta                                                         |
|--------------|-----------------------------------------------------------------------------|
| TSW971210A96 | 484 Chihuahua SWS - TRW Steering Wheel Systems de Chihuahua S de RL de CV   |
| TOR911030SU5 | 448 Chihuahua IRS - TRW Occupant Restraints de Chihuahua S de RL de CV      |
| TRW851211KD0 | 522 Reynosa Electronica - TRW Electronica Ensambles S de RL de CV           |
| TVS900531BW4 | 476 Reynosa Cinturones - TRW Vehicle Safety Systems de Mexico S de RL de CV |
| REM981123896 | 805 REMSA - Revestimientos Especiales de Mexico S de R.L. de C.V.           |